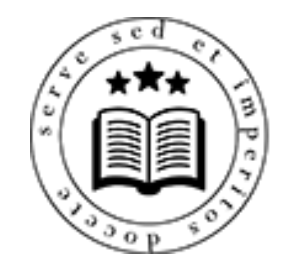

## WELCOMEPRO.ru

Первый онлайн-университет ресторанного бизнеса

# Инструкция по управлению Бизнес-аккаунтом WelcomePro *для Администратора*

Как эффективно использовать возможности Бизнес-аккаунта для обучения сотрудников

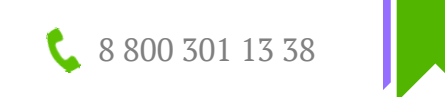

#### Тот, кто использует Бизнес-аккаунт

- ✓ Делает обучение сотрудников результативным
- Получает возможность контролировать процесс обучения
- Отслеживает в режиме реального времени уровень знаний персонала тестированием
- Обретает реальное понимание кто у вас стал крутым профессионалом

#### Содержание

| 1. Активация Бизнес-аккаунта                                                  | 4       |
|-------------------------------------------------------------------------------|---------|
| 2. Раздел «Настройки компании»                                                | 6       |
| 3. Раздел «Лицензия»                                                          | 8       |
| 4. Раздел «Сотрудники»                                                        | 9       |
| 4.1 Как добавить сотрудника в компанию                                        | 10      |
| 4.2 Как редактировать информацию о сотруднике                                 | 14      |
| 4.3 Как удалить сотрудника из компании?                                       | 16      |
| 4.4 Как назначить тренинг для просмотра сотруднику, группе сотрудников, сотру | удникам |
| одной должности ?                                                             | 17      |
| 4.5 Как назначить тест для сотрудника?                                        | 20      |
| 4.6 Как посмотреть статистику по сотруднику?                                  | 22      |
| 5. Раздел «Текущие задания сотрудникам»                                       | 24      |
| 6. Раздел «Успехи обучения»                                                   | 25      |
| 7. Раздел «Аналитика по сотрудникам»                                          | 26      |
| 8. Раздел «Заявки от сотрудников»                                             | 27      |
| 9. Раздел «Статистика по тестам»                                              | 28      |
| 10. Раздел «Кандидаты»                                                        | 29      |
| 11. Раздел «Журнал активности»                                                | 30      |

## 1. Как активировать Бизнес-аккаунт?

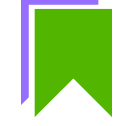

- Перед активацией необходимо авторизоваться на сайте университета.
- После нажмите на кнопку «бизнес-аккаунт» в главной панели навигации.

! Вашим сотрудникам не нужно активировать Бизнес-аккаунт. Они присоединяться к вашему Бизнесаккаунту автоматически после того, как примут приглашение от Вас (см. 3.1 Как добавить сотрудника в компанию»).

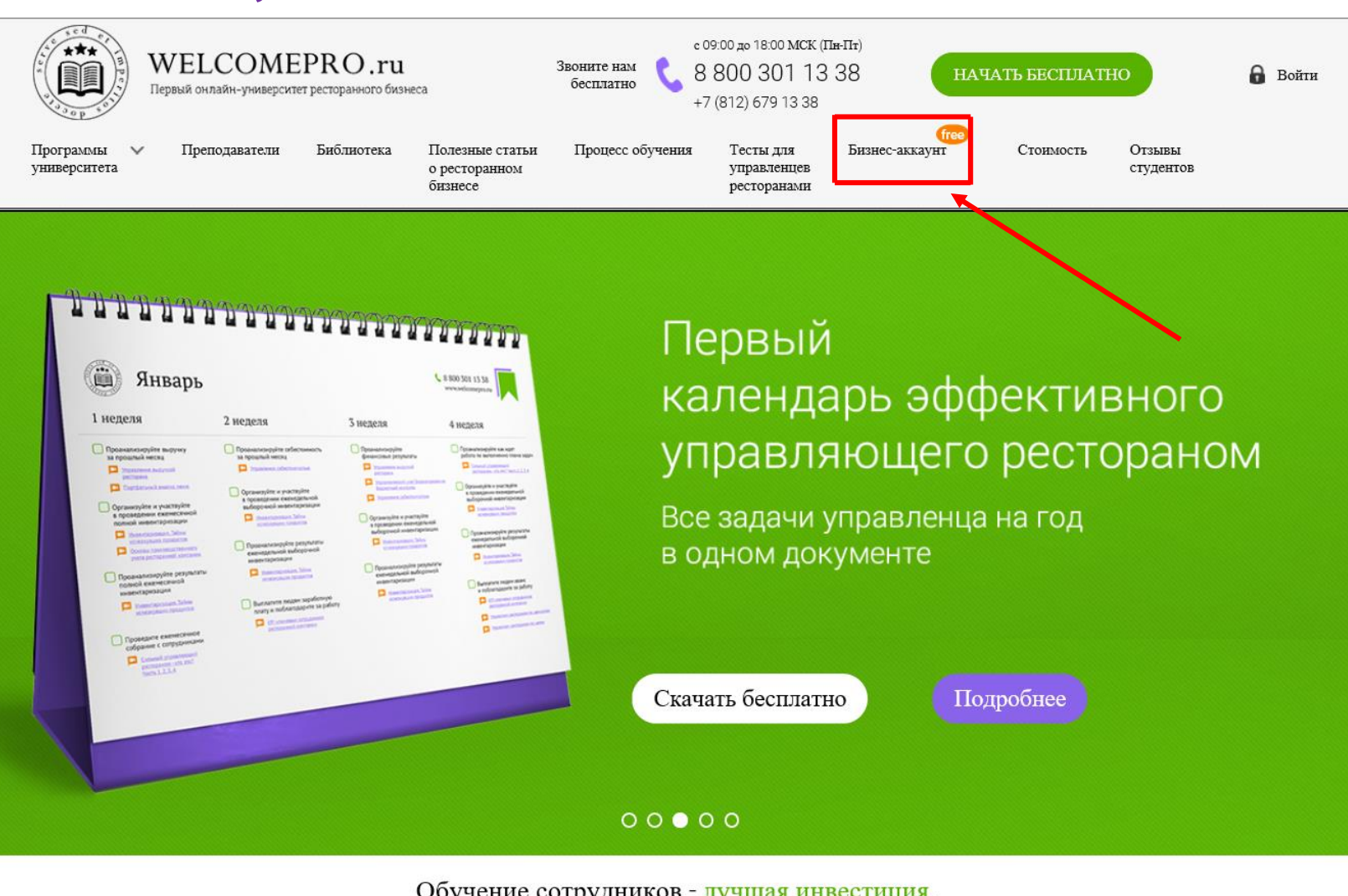

Обучение сотрудников - лучшая инвестиция, которую вы можете сделать!

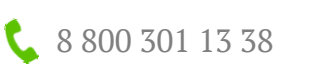

# В открывшемся окне нажмите кнопку «Активировать»:

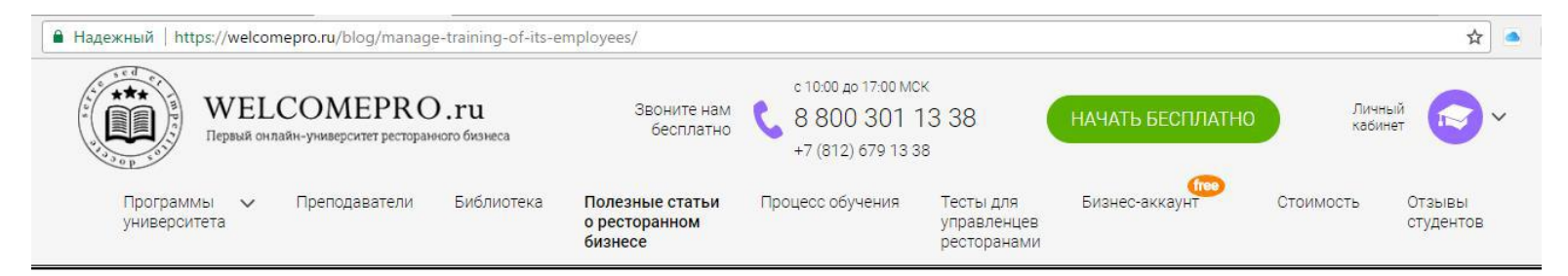

#### Управляйте обучением своих сотрудников

27 Апреля 2017

|                                                                                                    |                                                                                          | Бизнес-аккаунт WelcomePro (beta)                         |
|----------------------------------------------------------------------------------------------------|------------------------------------------------------------------------------------------|----------------------------------------------------------|
| A Constant Name                                                                                                    | Бизнес аккауыт                                                                           | <ul> <li>Приглашайте сотрудников и кандидатов</li> </ul> |
| <ul> <li>Second second sec</li></ul> | CITED ON                                                                                 | <ul> <li>Назначайте тренинги и тесты</li> </ul>          |
| + Second Second                                                                                                    | Corpuseeee (1)                                                                           |                                                          |
| Second process                                                                                                    | Annya pros<br>1997 - Anna Provinsi, Samana Ann<br>1997 - Ula Provinsi, Managaran<br>2015 |                                                          |
| Verstugs                                                                                                    | District Statements in the second second                                                 | Начать бесплатно!                                        |
| Verdelaurer                                                                                                    | Series Series                                                                            |                                                          |

Бизнес-аккаунт позволяет вашей компании сделать процесс обучения сотрудников эффективнее и защитить ваш портфель тренингов от передачи третьим лицам. Активировав бизнес-аккаунт, вы получите оперативный доступ к полной статистике и результатам обучения вашего сотрудника.

АКТИВИРОВАТЬ

#### Поздравляем, Бизнес-аккаунт активирован!

## 2. Настройки компании

Раздел «Настройки компании» дает возможность:

- > Внести название компании.
- Внести названия ресторанов, если у вас сеть. Это поможет вам в дальнейшем распределять в справочнике сотрудников по ресторанам. Вы можете внести неограниченное число ресторанов.
- Добавить администратора бизнес-аккаунта. Второй администратор будет иметь те же права и такой же функционал для работы в Бизнес-аккаунте, как и основной администратор. Для этого ему нужно будет принять приглашение, пройдя по ссылке в письме, которое он получит.

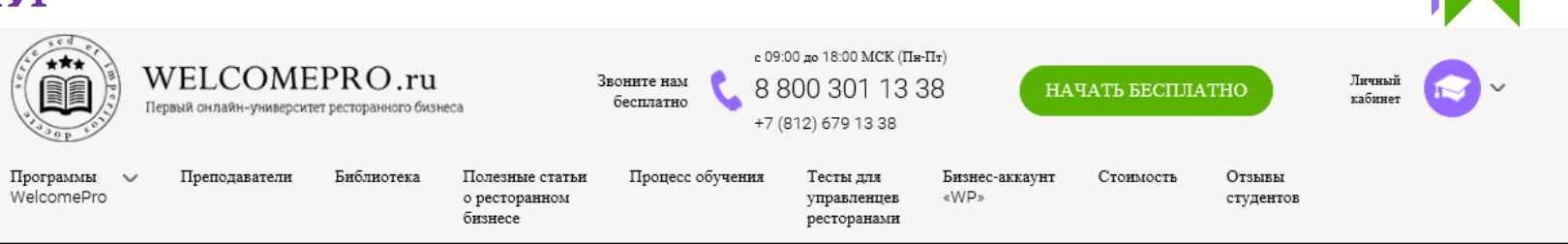

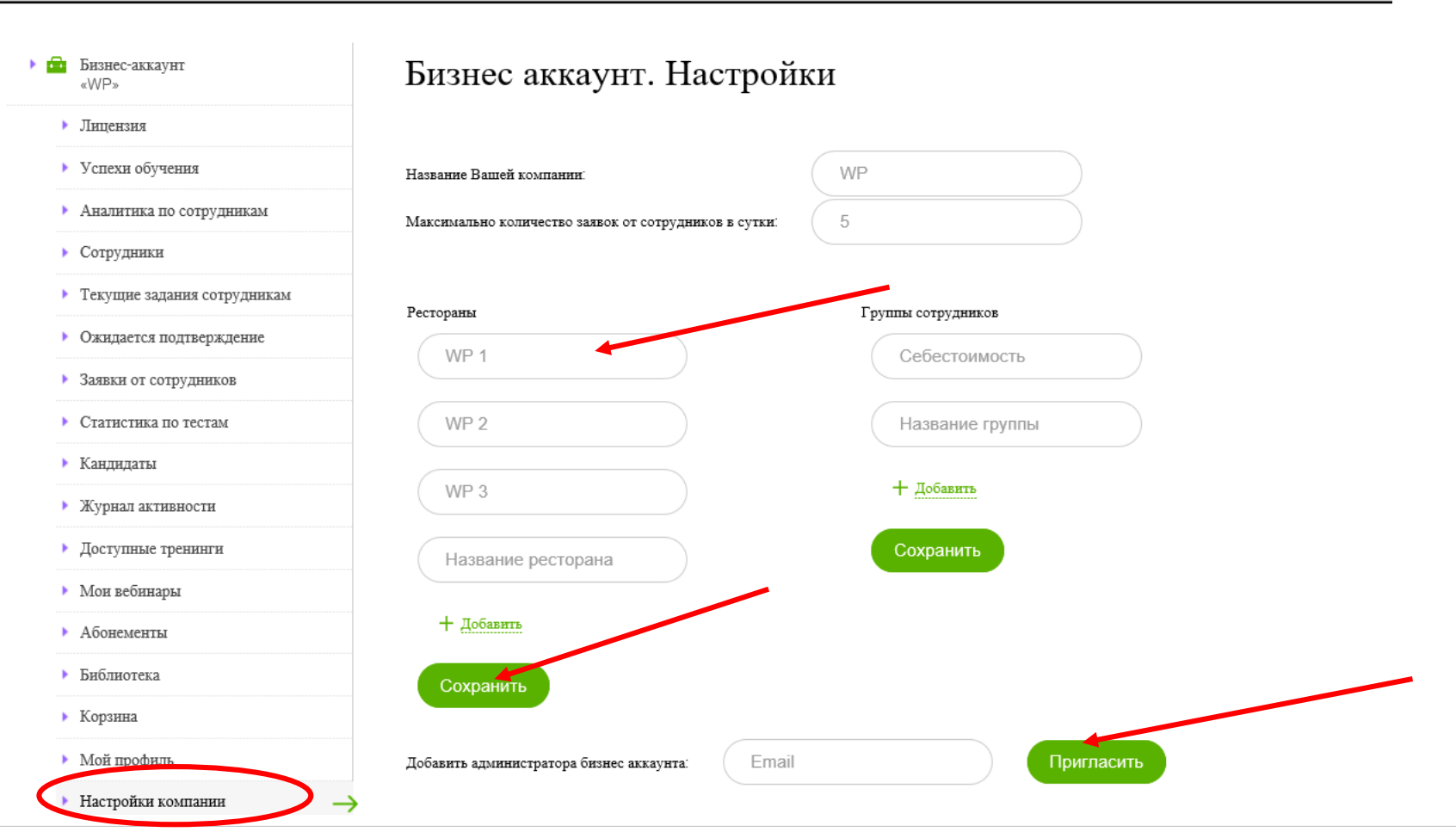

🕻 8 800 301 13 38

8 800 301 13 38 с 09:00 до 18:00 МСК (Пн-Пт) WELCOMEPRO.ru Звоните нам 8 800 301 13 38 НАЧАТЬ БЕСПЛАТНО Личныі кабинет бесплатно Первый онлайн-университет ресторанного бизнеса +7 (812) 679 13 38 Преподаватели Программы  $\sim$ Библиотека Полезные статьи Процесс обучения Тесты для Бизнес-аккаунт Стоимость Отзывы WelcomePro о ресторанном управленцев «WP» студентов бизнесе ресторанами Бизнес-аккаунт Бизнес аккаунт. Настройки «WP» Лицензия Успехи Аналит Сотруд Текущи Ожида Заявки Статис Кандид Журнал Доступ Мои ве

Раздел «Настройки компании» дает возможность:

\*\*\*

Создать учебную группу, чтобы  $\succ$ ставить потом задачи сразу группе сотрудникам, которые не одной связаны должностью. Например, вы можете создавать группы по теме, которую хотите назначить определенным сотрудникам.

| <ul> <li>Успехи обучения</li> </ul>          | Название Вашей компании:                              | WP                 |
|----------------------------------------------|-------------------------------------------------------|--------------------|
| <ul> <li>Аналитика по сотрудникам</li> </ul> | Максимально количество заявок от сотрудников в сутки: | 5                  |
| <ul> <li>Сотрудники</li> </ul>               |                                                       |                    |
| • Текущие задания сотрудникам                | Рестораны                                             | Группы сотрудников |
| • Ожидается подтверждение                    | WP 1                                                  | Себестоимость      |
| <ul> <li>Заявки от сотрудников</li> </ul>    |                                                       | OCOCCIONIMOCIB     |
| • Статистика по тестам                       | WP 2                                                  | Название группы    |
| Кандидаты                                    |                                                       |                    |
| <ul> <li>Журнал активности</li> </ul>        | WP 3                                                  | + досавить         |
| <ul> <li>Доступные тренинги</li> </ul>       | Название ресторана                                    | Сохранит           |
| <ul> <li>Мои вебинары</li> </ul>             |                                                       |                    |
| • Абонементы                                 | + добавить                                            |                    |
| <ul> <li>Библиотека</li> </ul>               | Сохранить                                             |                    |
| Корзина                                      |                                                       |                    |
| <ul> <li>Мой профиль</li> </ul>              | Добавить администратора бизнес аккаунта: Email        | Пригласить         |
| <ul> <li>Настройки компании</li> </ul>       |                                                       |                    |
|                                              |                                                       |                    |

#### 3. Лицензия

- В разделе «Лицензия» отображается информация по вашей лицензии. Срок и сумму необходимую оплатить исходя из количества сотрудников в вашем Бизнес-аккаунте. До 5 сотрудников вы можете обучать бесплатно.
- Для платных лицензий (свыше 5 сотрудников) Вы можете выписать счет на сайте или запросить выписку счета по эл. почте <u>admin@welcomepro.ru</u>.
- Подробнее про стоимость Лицензии можно почитать на сайте https://welcomepro.ru/cost/

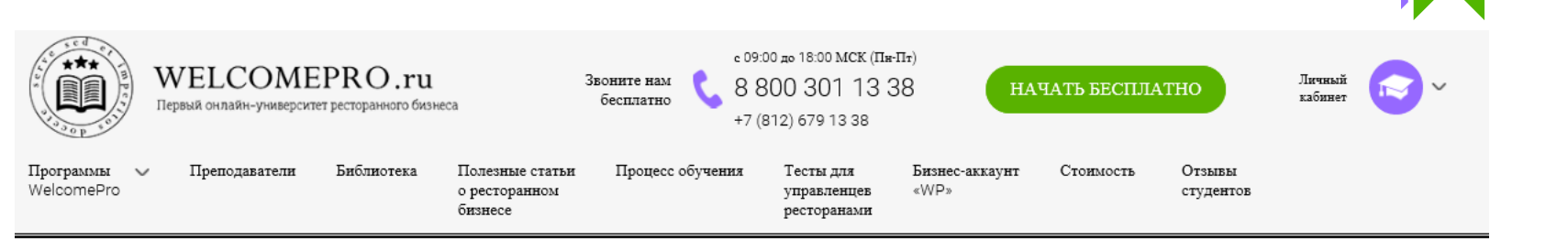

#### Лицензия

Бизнес-аккаунт

Лицензия

Сотрудники

Успехи обучения

Аналитика по сотрудникам

Текущие задания сотрудникам

Ожидается подтверждение

Заявки от сотрудников

Статистика по тестам

Журнал активности

Доступные тренинги

Мои вебинары

Абонементы
 Библиотека

Корзина

Мой профиль

Настройки компании

Кандидаты

«WP»

Ваша лицензия бизнес-аккаунта активирована до 01 января (осталось 28 дней)

Абонентская плата формируется исходя из количества сотрудников в Вашем бизнес-аккаунте.

Стоимость обучения 1 сотрудника составляет 500 рублей в месяц.

Компании, которые обучают до 5 человек включительно, могут пользоваться бизнес-аккаунтом бесплатно.

Для компаний от 6 до 10 сотрудников абонентская плата - 5000 рублей в месяц

Максимальная - 35 000 рублей в месяц, даже если число сотрудников выше 70.

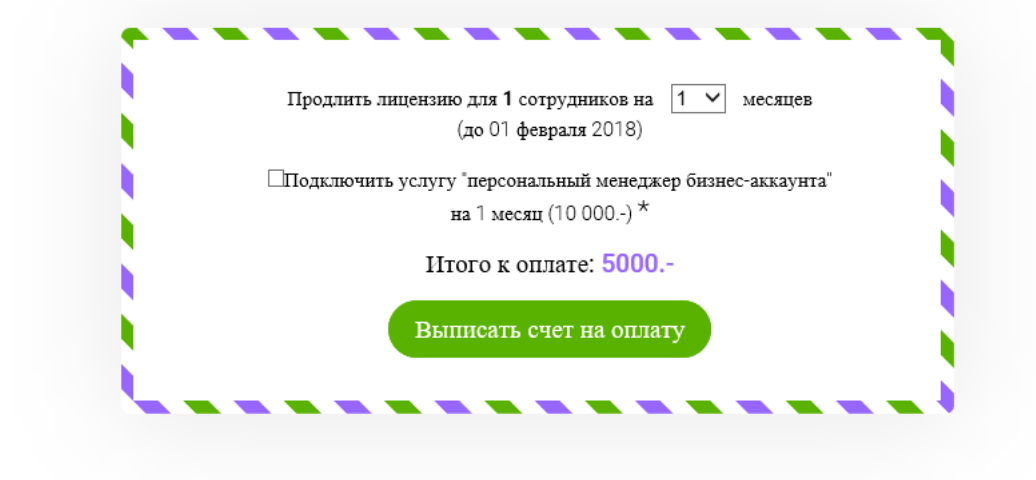

8 800 301 13 38

#### 4. Сотрудники

В разделе «Сотрудники»:

- Приглашаем сотрудников (см. 4.1 «Как добавить сотрудника в компанию» ).
- Редактируем данные сотрудника (см. 4.2 «Как редактировать информацию о сотруднике», 4.3 «Как удалить сотрудника из компании?»).
- Назначаем тренинги сотруднику (см. 4.4 «Как назначить тренинг для просмотра сотруднику?»).
- Назначаем тестирование сотруднику (см. 4.5 «Как назначить тест для сотрудника?»).
- Следим за результатами обучения сотрудника (см. 4.6 «Как посмотреть статистику по сотруднику?»).

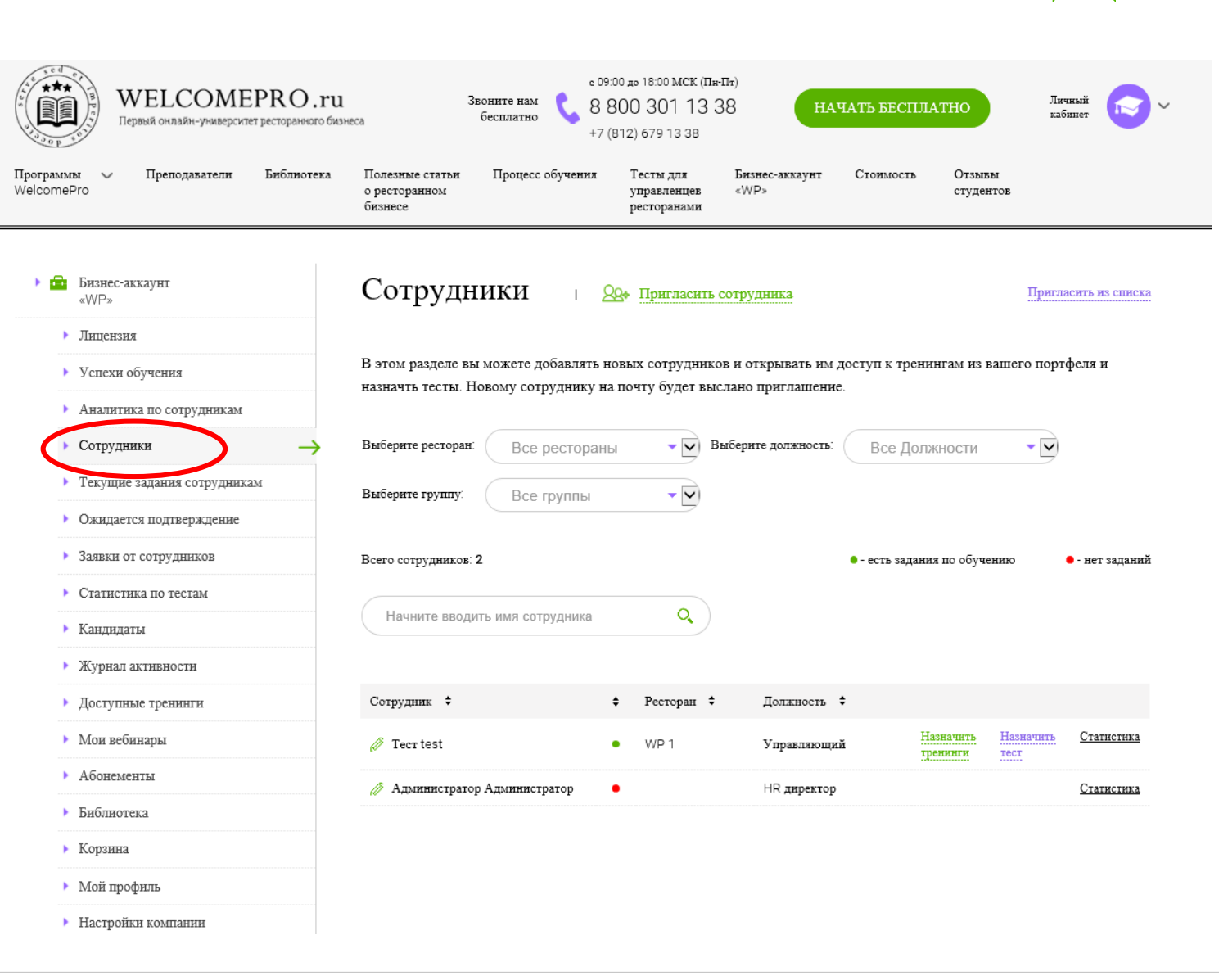

**C** 8 800 301 13 38

**&** 8 800 301 13 38

### 4.1 Как добавить сотрудника в компанию?

В разделе «Сотрудники» нажмите на кнопку «Пригласить сотрудника».

| WELCOMEPRO.ru<br>Первый онлайн-университет ресторанного бизн | есоз 3воните нам бесплатно 6 8 800 301 13 38 +7 (812) 679 13 38                                                                                                    | Личный<br>кабинет 🗸 🗸 🗸                 |
|--------------------------------------------------------------|----------------------------------------------------------------------------------------------------|-----------------------------------------|
| Программы V Преподаватели Библиотека<br>WelcomePro           | Полезные статьи Процесс обучения Тесты для Бизнес-аккаунт Стоимость Отзывы<br>о ресторанном управленцев «WP» студентов<br>бизнесе ресторанами                                                                                                    |                                         |
| ▶ 🔂 Бизнес-аккаунт<br>«WP»                                   | Сотрудники   🔉 Пригласить сотрудника                                                                                                    | Пригласить из списка                    |
| ▶ Лицензия                                                   |                                                                                                    |                                         |
| <ul> <li>Успехи обучения</li> </ul>                          | В этом разделе вы можете добавлять новых сотрудников и открывать им доступ к тренингам из ваш<br>назначть тесты. Новому сотруднику на почту булет выслано приглашение.                                                                                                    | его портфеля и                          |
| <ul> <li>Аналитика по сотрудникам</li> </ul>                 |                                                                                                    |                                         |
| <ul> <li>Сотрудники</li> </ul>                               | Выберите ресторан: Все рестораны У Выберите должность: Все Должности                                                                                                    | -                                       |
| <ul> <li>Текущие задания сотрудникам</li> </ul>              | Выберите группи: Все гоуппы                                                                                                    |                                         |
| <ul> <li>Ожидается подтверждение</li> </ul>                  |                                                                                                    |                                         |
| <ul> <li>Заявки от сотрудников</li> </ul>                    | Всего сотрудников: 2 • - есть задания по обученик                                                                                                    | ס ● - нет заданий                       |
| <ul> <li>Статистика по тестам</li> </ul>                     |                                                                                                    |                                         |
| ▶ Кандидаты                                                  | Начните вводить имя сотрудника                                                                                                    |                                         |
| <ul> <li>Журнал активности</li> </ul>                        |                                                                                                    |                                         |
| <ul> <li>Доступные тренинги</li> </ul>                       | Сотрудник 🗢 💠 Ресторан 🗢 Должность 🗢                                                                                                    |                                         |
| <ul> <li>Мои вебинары</li> </ul>                             | Тест test • WP 1 Управляющий Назначить На тренинги те на тренинги те на тренинити те на тренини те на тренини те на тренини те на тренини те на тренини те на тренини те на тренини те на тренини те на тренини те на тренини те на тренини те на тренини те на тренини те на тренини те на тренини те на трени те на трени те на т | <u>ізначить</u> <u>Статистика</u><br>ст |
| <ul> <li>Абонементы</li> </ul>                               | Администратор Администратор                                                                                                    | Статистика                              |
| Библиотека                                                   |                                                                                                    |                                         |
| <ul> <li>Корзина</li> </ul>                                  |                                                                                                    |                                         |
| Мой профиль                                                  |                                                                                                    |                                         |
| <ul> <li>Настройки компании</li> </ul>                       |                                                                                                    |                                         |

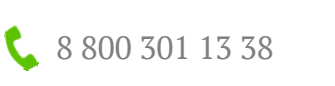

Откроется поп-ап окно, в которое необходимо внести электронную почту сотрудника и нажать на кнопку «Перейти к шагу 2».

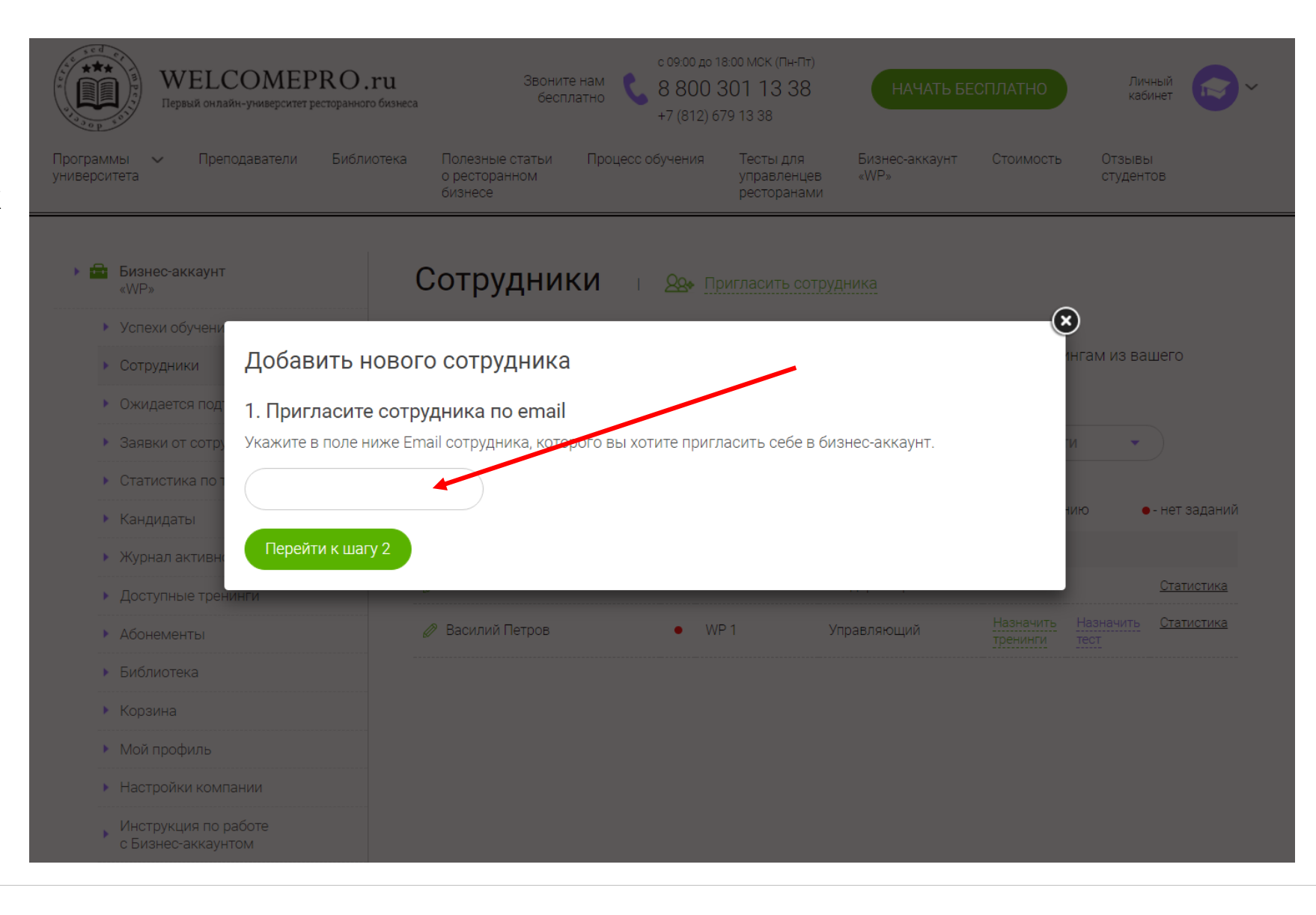

#### Добавить нового сотрудника

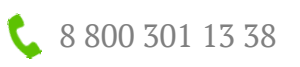

- На втором шаге вы можете сразу назначить тест сотруднику (необязательное условие). Тестирование поможет определить слабые стороны сотрудника и далее выбрать тренинги, которые необходимы для просмотра этому сотруднику. Тестирование также можно будет назначить и позже, когда сотрудник уже будет в команде вашего бизнес-аккаунта.
- Чтобы добавить тест необходимо выбрать его в списке доступных тестов (указатель 1). Вы можете поставить время активности теста (указатель 2). В течение этого времени сотруднику будет необходимо пройти тест.
- ▶ Завершающий этап указатель 3.

#### 1. Пригласите сотрудника по email

Укажите в поле ниже Email сотрудника, которого вы хотите пригласить себе в бизнес-аккаунт.

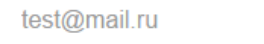

#### 2. Выберите вводный тест

Выберите тест для первоначального прохождения. Это даст вам лучшее понимание эффективности обучения своих сотрудников. Возле теста вы можете выставить количество дней, в течении которых сотрудник должен пройти тест.

| Тест для Шеф-пов<br>П Добавить тест | зара как Kitchen Manager. У<br>Пройти в течение: 7 • дней | ровень 1<br>і | 1 добавить тест                  |
|-------------------------------------|-----------------------------------------------------------|---------------|----------------------------------|
| Тест для Менедже<br>🗷 Добавить тест | ера ресторана. Уровень 1<br>Пройти в течение: 7 • дней    | í             | 2 поставить срок активности      |
| Тест для Су-шефа<br>П Добавить тест | 7<br>как Kitchen Mana 30<br>Пройти в течение: 7 • дней    | ень 1<br>й    | теста<br>3 - добавить сотрудника |
| Тест для Управля<br>П Добавить тест | ющего рестораном. Уровен<br>Пройти в течение: 7 • дней    | нь 1<br>й     |                                  |
|                                     | Добавить со                                               | трудника      |                                  |

- Новому сотруднику будет выслано приглашение на почту. Вы увидите соответствующее оповещение
- Когда сотрудник подтвердит приглашение, его имя отобразится в списке сотрудников в разделе «Сотрудники»
- До тех пор пока сотрудник не подтвердит приглашение, оно будет отображаться в разделе «Ожидается подтверждение»

Доступные тренинги

Mou pefurranti

| Статор и статор и ст | .ru Звоните нам<br>ого бизнеса бесплатно                   | c 09:00 πo 18:00 MCK (Π#-Γ<br>8 800 301 13 3<br>+7 (812) 679 13 38 | Іт)<br>8 начать             | БЕСПЛАТНО                  | Личный<br>кабинет |
|----------------------------------------------------------------------------------------------------|------------------------------------------------------------|--------------------------------------------------------------------|-----------------------------|----------------------------|-------------------|
| Программы V Преподаватели Библиот<br>WelcomePro                                                                                                    | тека Полезные статьи Процесс с<br>о ресторанном<br>бизнесе | бучения Тесты для<br>управленцев<br>ресторанами                    | Бизнес-аккаунт Стол<br>«WP» | имость Отзывы<br>студентов |                   |
| • 💼 Бизнес-аккаунт<br>«WP»                                                                                                    | Ожидается по                                               | одтверждение                                                       | е приглаше                  | ния                        |                   |
| <ul> <li>Лицензия</li> </ul>                                                                                                    | В разделе собраны сотрудни                                 | и, которым вы выслали при                                          | иглашение, но они пока      | не подтвердили свое уч     | частие в вашей    |
| • Успехи обучения                                                                                                    | компании.                                                  |                                                                    |                             |                            |                   |
| <ul> <li>Аналитика по сотрудникам</li> </ul>                                                                                                    |                                                            |                                                                    |                             |                            |                   |
| <ul> <li>Сотрудники</li> </ul>                                                                                                    | Email                                                      | Дата                                                               | а отправки приглашения      |                            |                   |
| • Текущие задания сотрудникам                                                                                                    | × test@mail.ru                                             | 03.1                                                               | 2.2017 22:53:27             |                            |                   |
| <ul> <li>Ожидается подтверждение</li> </ul>                                                                                                    | >                                                          |                                                                    |                             |                            |                   |
| <ul> <li>Заявки от сотрудников</li> </ul>                                                                                                    |                                                            |                                                                    |                             |                            |                   |
| • Статистика по тестам                                                                                                    |                                                            |                                                                    |                             |                            |                   |
| • Кандидаты                                                                                                    |                                                            |                                                                    |                             |                            |                   |
| <ul> <li>Журнал активности</li> </ul>                                                                                                    |                                                            |                                                                    |                             |                            |                   |

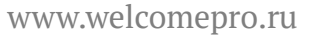

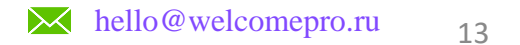

🕻 8 800 301 13 38

### 4.2 Как редактировать информацию о сотруднике?

 Чтобы внести изменения в профиль вашего сотрудника нажмите на зеленый значок слева от Имени.

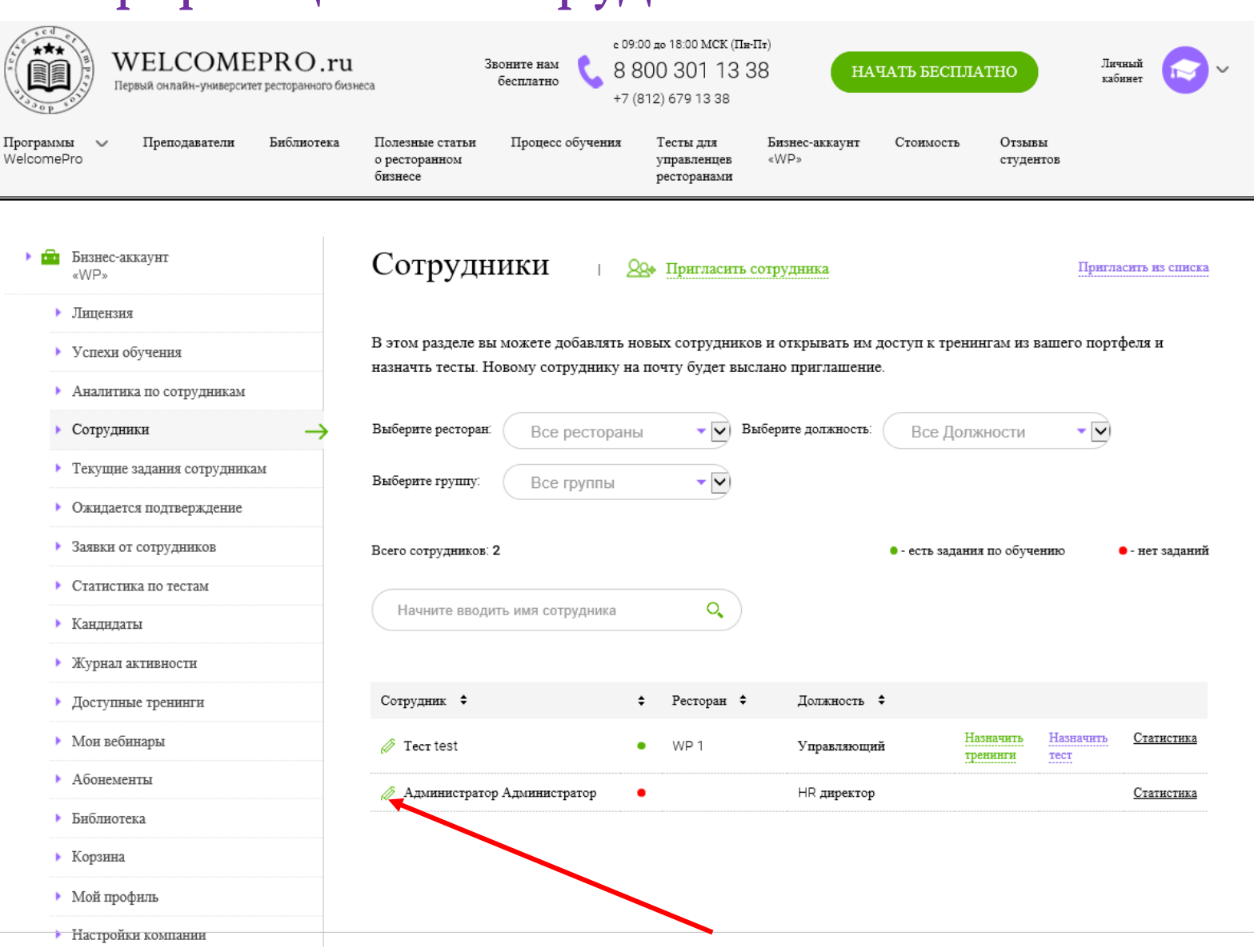

8 800 301 13 38

8 800 301 13 38

> Откроется поп-ап окно, где Вы можете менять Имя, Фамилию, телефон, выбрать ресторан из вашего списка, в работает котором ЭТОТ сотрудник, И задать должность.

- ▶ Вы можете выбрать учебную группу ИЗ вашего списка. Группа создается в разделе «Настройки компании». Это **ПОЗВОЛИТ** вам назначать просмотр лекций сразу для группы
- В  $\geq$ завершении изменений нужно нажать «Сохранить»

! Все изменения, которые Вы внесете, отобразятся также в Личном кабинете сотрудника

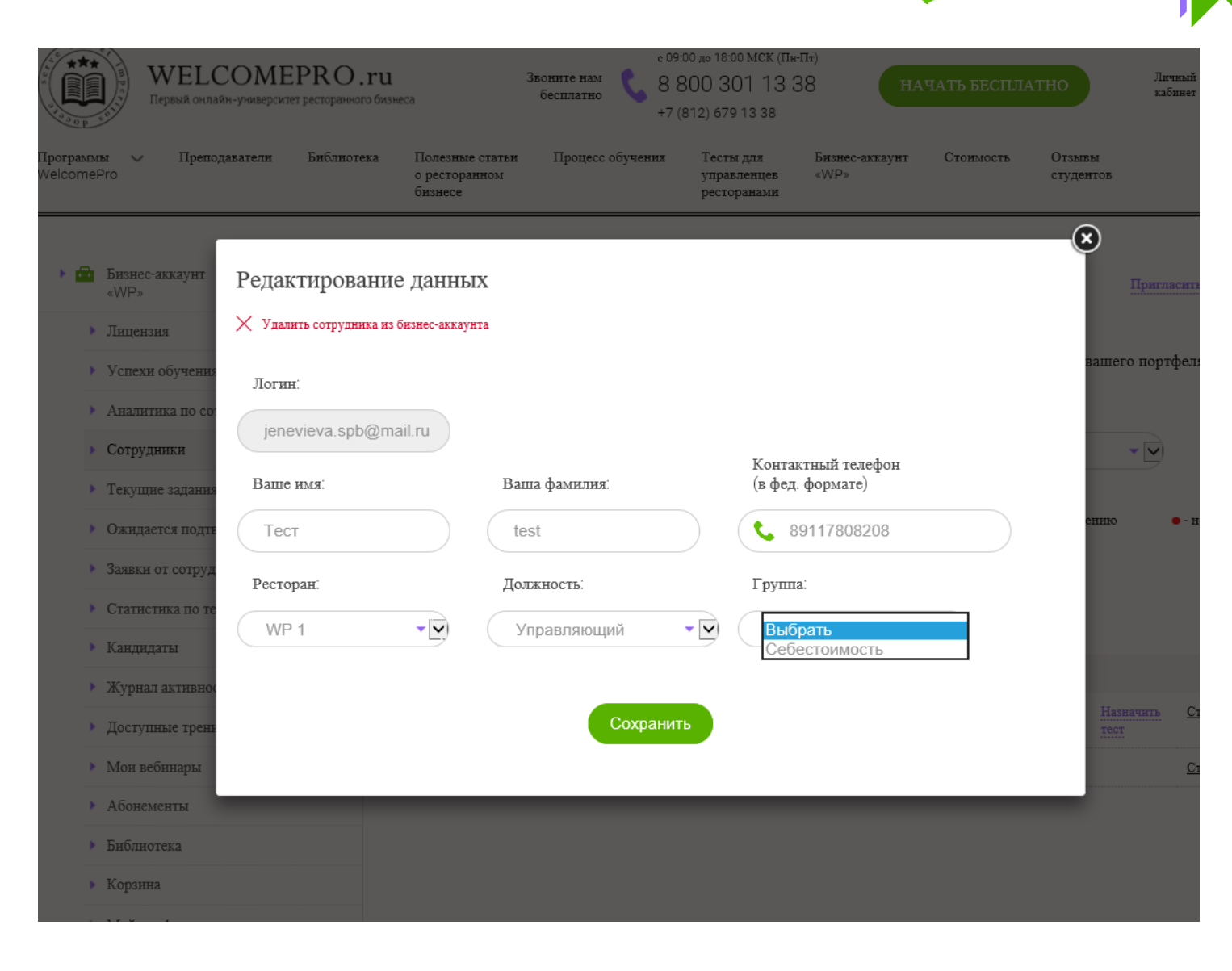

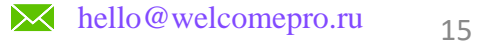

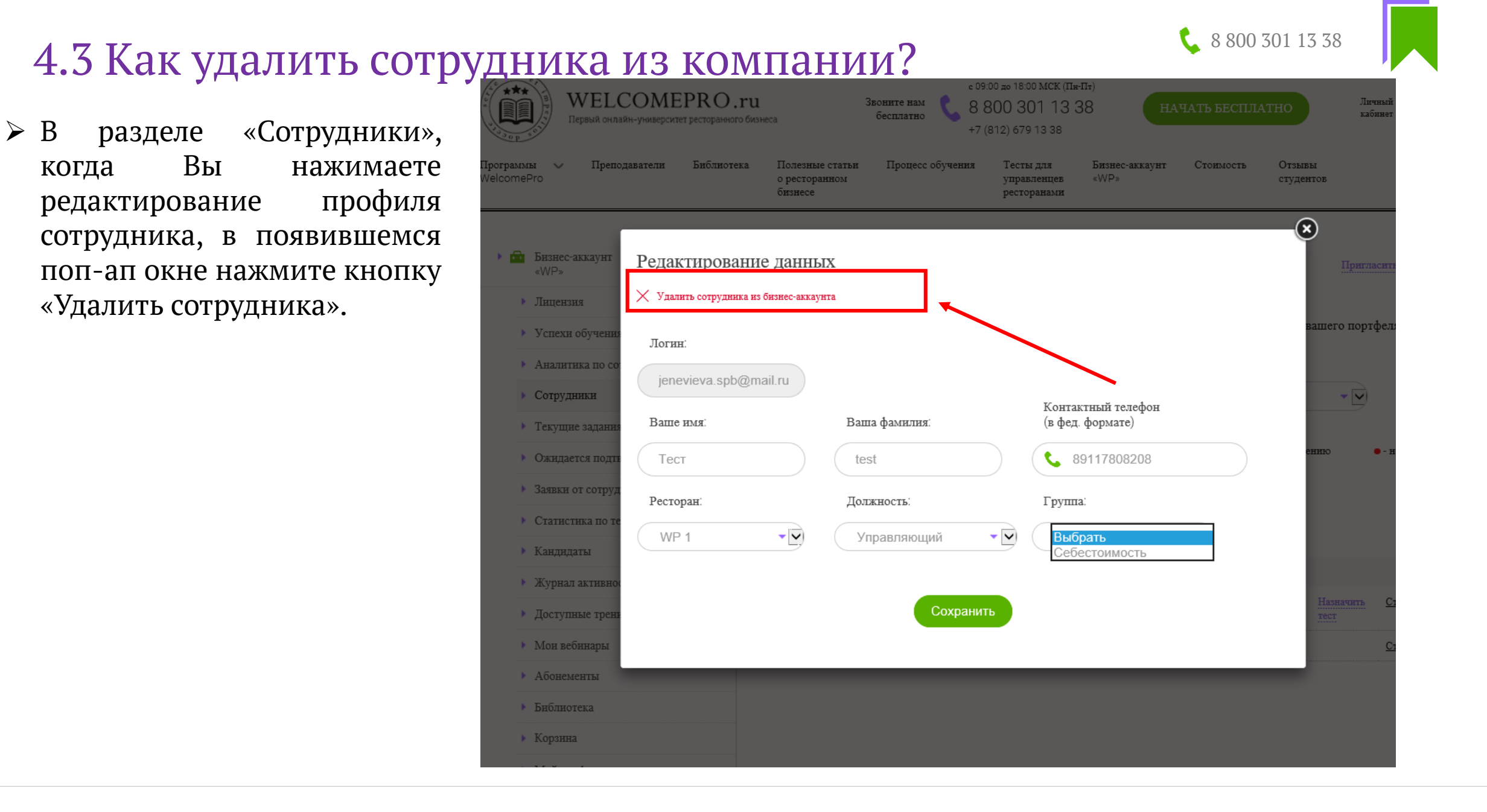

#### 4.4 Как назначить тренинг сотруднику?

В разделе «Сотрудники» в таблице нажмите кнопку «Назначить тренинги» для нужного пользователя.

| — •                                                                                                    |                                                                                                    |
|----------------------------------------------------------------------------------------------------|----------------------------------------------------------------------------------------------------|
| и и и и и и и и и и и и и и и и и и и                                                                    | еса 3воните нам бесплатно с 09:00 до 18:00 МСК (Пн-Пт)<br>8 800 301 13 38<br>+7 (812) 679 13 38                                                                                      |
| Программы 🗸 Преподаватели Библиотека<br>WelcomePro                                                       | Полезные статьи Процесс обучения Тесты для Бизнес-аккаунт Стоимость Отзывы о ресторанном весторанами «WP» студентов                                                                  |
| <ul> <li>Бизнес-аккаунт<br/>«WP»</li> <li>Лицензия</li> </ul>                                            | Сотрудники   😣 Пригласить сотрудника Пригласить из списка                                                                                                    |
| <ul> <li>Успехи обучения</li> <li>Аналитика по сотрудникам</li> </ul>                                    | В этом разделе вы можете добавлять новых сотрудников и открывать им доступ к тренингам из вашего портфеля и<br>назначть тесты. Новому сотруднику на почту будет выслано приглашение. |
| <ul> <li>Сотрудники →</li> <li>Текущие задания сотрудникам</li> </ul>                                    | Выберите ресторан: Все рестораны Г Выберите должность: Все Должности Г<br>Выберите группу: Все группы Г                                                                              |
| <ul> <li>Ожидается подтверждение</li> <li>Заявки от сотрудников</li> <li>Статистика по тестам</li> </ul> | Всего сотрудников: 2 • - есть задания по обучению • - нет заданий<br>Начните вводить имя сотрудника                                                                                  |
| <ul> <li>Кандидаты</li> <li>Журнал активности</li> <li>Доступные тренинги</li> </ul>                     | Сотрудник с сотрудник с Фесторан с Должность с                                                                                                    |
| <ul> <li>Мои вебинары</li> <li>Абочанации и</li> </ul>                                                   |                                                                                                    |
| <ul><li>Р Аббнементы</li><li>Библиотека</li></ul>                                                        | Администратор Администратор • HR директор <u>Статистика</u>                                                                                                    |
| ▶ Корзина                                                                                                | <b>`</b>                                                                                                    |
|                                                                                                    |                                                                                                    |

**&** 8 800 301 13 38

- В новом окне выберете тренинг (Добавить тренинг) и время, на которое вы открываете доступ к тренингам из вашего портфеля (3,7,14 или 21 день). Вы можете одновременно выбрать сразу несколько тренингов.
- После того, как вы выбрали нужные тренинги и установили длительность доступа к ним, в конце списка тренингов нажмите кнопку «Добавить тренинги». Сотрудник получит уведомление на почту.

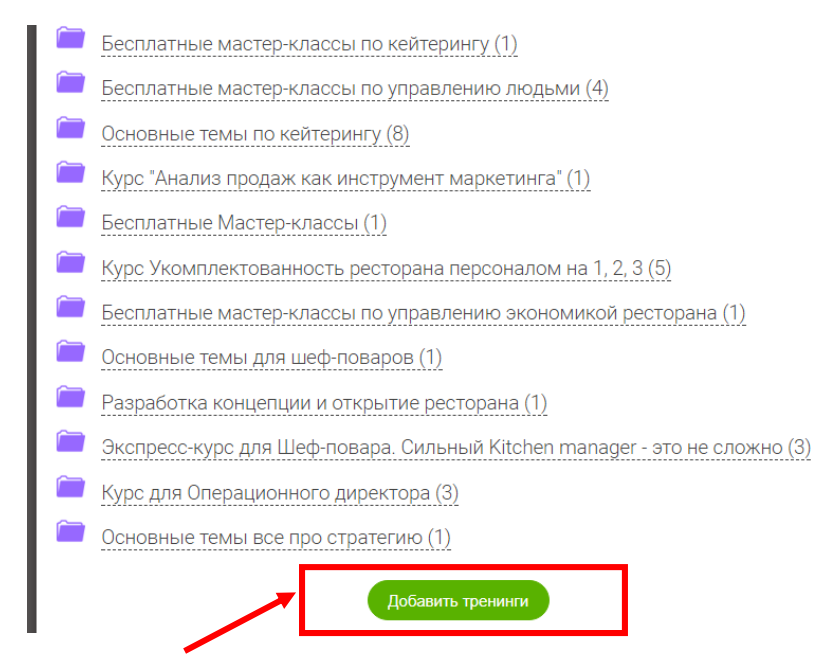

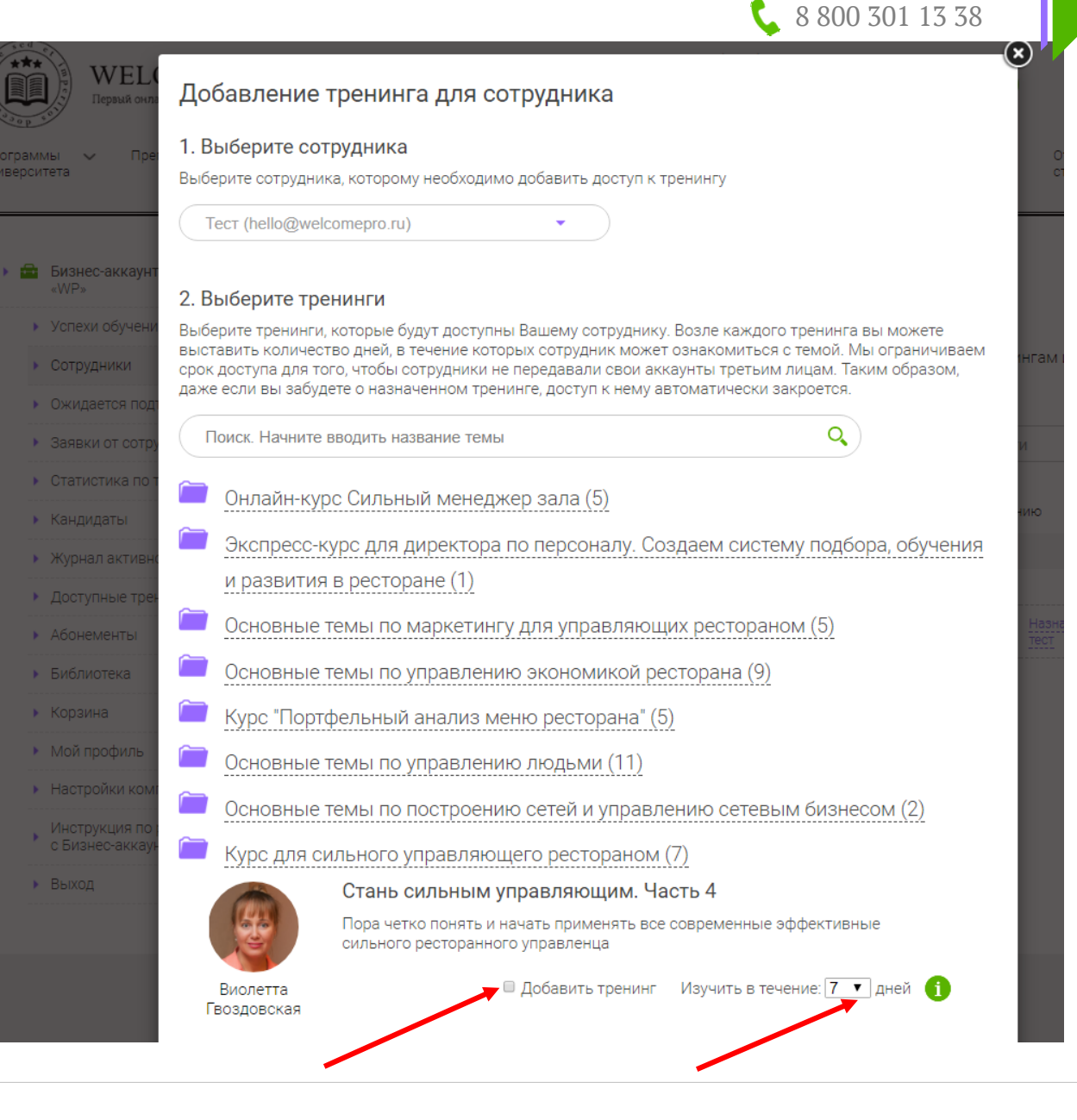

≻ Можно назначить просмотр лекций сразу для должности или для учебной группы, которую вы предварительно создали «Настройки разделе В компании». Для этого в «Доступные разделе выберите тренинги» НУЖНУЮ тему, нажмите назначить тренинг, И отметьте в поп-ап окне должность или учебную группу. Выберите срок на просмотр И нажмите «Назначить просмотр».

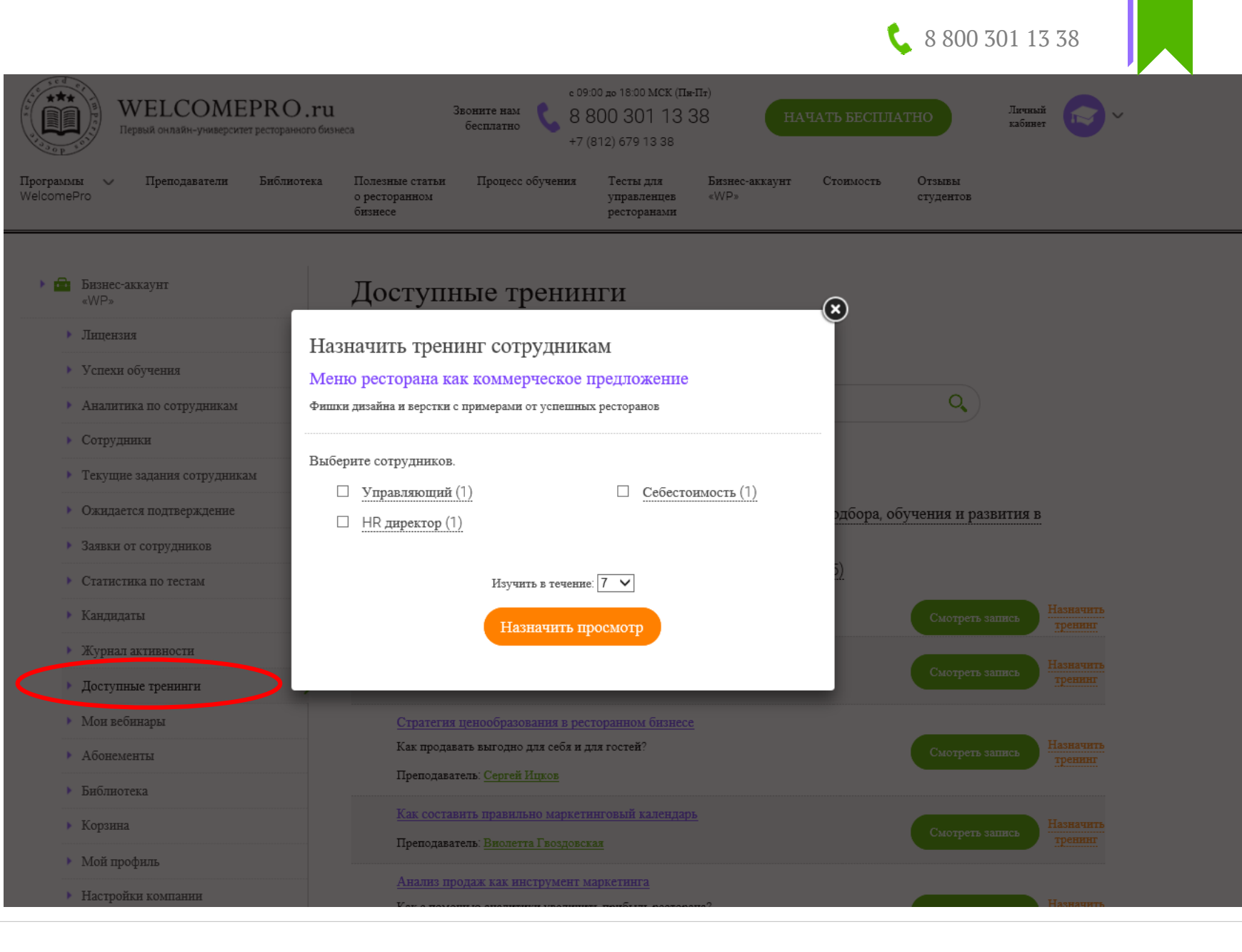

## 4.5 Как назначить тест для сотрудника?

WELCOMEPRO.ru

\$ 800 301 13 38

UAHATL FECTILATIC

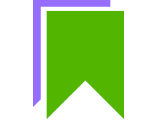

В разделе «Сотрудники» в таблице нажмите кнопку «Назначить тест» для нужного пользователя.

| Первый онлайн-университет ресторанн          | ного бизнеса сесплатно +7 (812) 679 13 38                                                                                                    |
|----------------------------------------------|----------------------------------------------------------------------------------------------------|
| оограммы 🗸 Преподаватели Библио<br>elcomePro | отека Полезные статьи Процесс обучения Тесты для Бизнес-аккаунт Стоимость Отзывы<br>о ресторанном управленцев «WP» студентов<br>бизнесе ресторанами                               |
| ▶ 🔂 Бизнес-аккаунт<br>«WP»                   | Сотрудники   200 Пригласить сотрудника Пригласить из списка                                                                                                    |
| <ul> <li>Лицензия</li> </ul>                 |                                                                                                    |
| • Успехи обучения                            | В этом разделе вы можете добавлять новых сотрудников и открывать им доступ к тренингам из вашего портфеля и назначить тесты. Новому сотруднику на пояту будет выслано приглашение |
| <ul> <li>Аналитика по сотрудникам</li> </ul> | нала по тести. Поволу согруднику на потту будет выслано приглашение.                                                                                                    |
| • Сотрудники –                               | Выберите ресторан: Все рестораны У Выберите должность: Все Должности У Все Должности                                                                                              |
| • Текущие задания сотрудникам                | Выберите группу: Все гоуппы                                                                                                    |
| • Ожидается подтверждение                    |                                                                                                    |
| <ul> <li>Заявки от сотрудников</li> </ul>    | Всего сотрудников: 2 • - есть задания по обучению • - нет задания                                                                                                    |
| • Статистика по тестам                       |                                                                                                    |
| <ul> <li>Кандидаты</li> </ul>                | Начните вводить имя сотрудника                                                                                                    |
| <ul> <li>Журнал активности</li> </ul>        |                                                                                                    |
| <ul> <li>Доступные тренинги</li> </ul>       | Сотрудник 🕈 🗧 Фесторан 🗧 Должность 🗧                                                                                                    |
| <ul> <li>Мон вебинары</li> </ul>             | Tecr test • WP 1 Управляющий Назначить Назначить Статистика<br>треницги тест                                                                                                    |
| <ul> <li>Абонементы</li> </ul>               | Администратор Администратор                                                                                                    |
| <ul> <li>Библиотека</li> </ul>               |                                                                                                    |
| <ul> <li>Корзина.</li> </ul>                 |                                                                                                    |

с 09:00 до 18:00 МСК (Пн-Пт)

8 800 301 13 38

Звоните нам

🕻 8 800 301 13 38

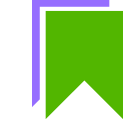

- В новом окне выберете тест и время для прохождения (3,7,14 или 30 дней)
- После того, как вы выбрали нужный тест и установили длительность для прохождения теста, нажмите кнопку «Добавить тест». Сотрудник получит уведомление на почту.

#### Сотрудники и 😣 Пригласить сотрудника

В этом разделе вы можете добавлять новых сотрудников и открывать им доступ к тренингам из вашего портфеля и назначть тесты. Новому сотруднику на почту будет выслано приглашение.

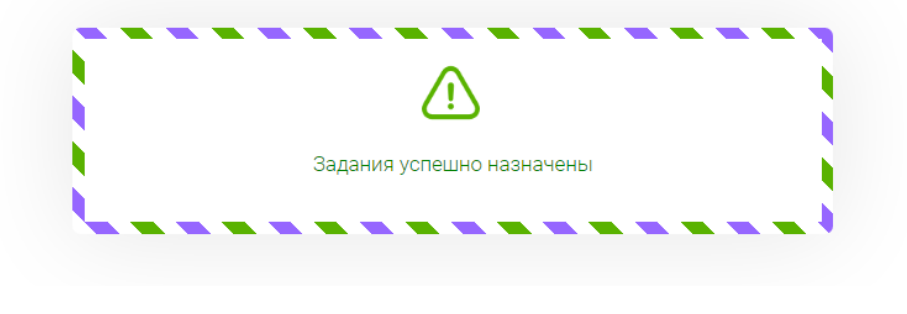

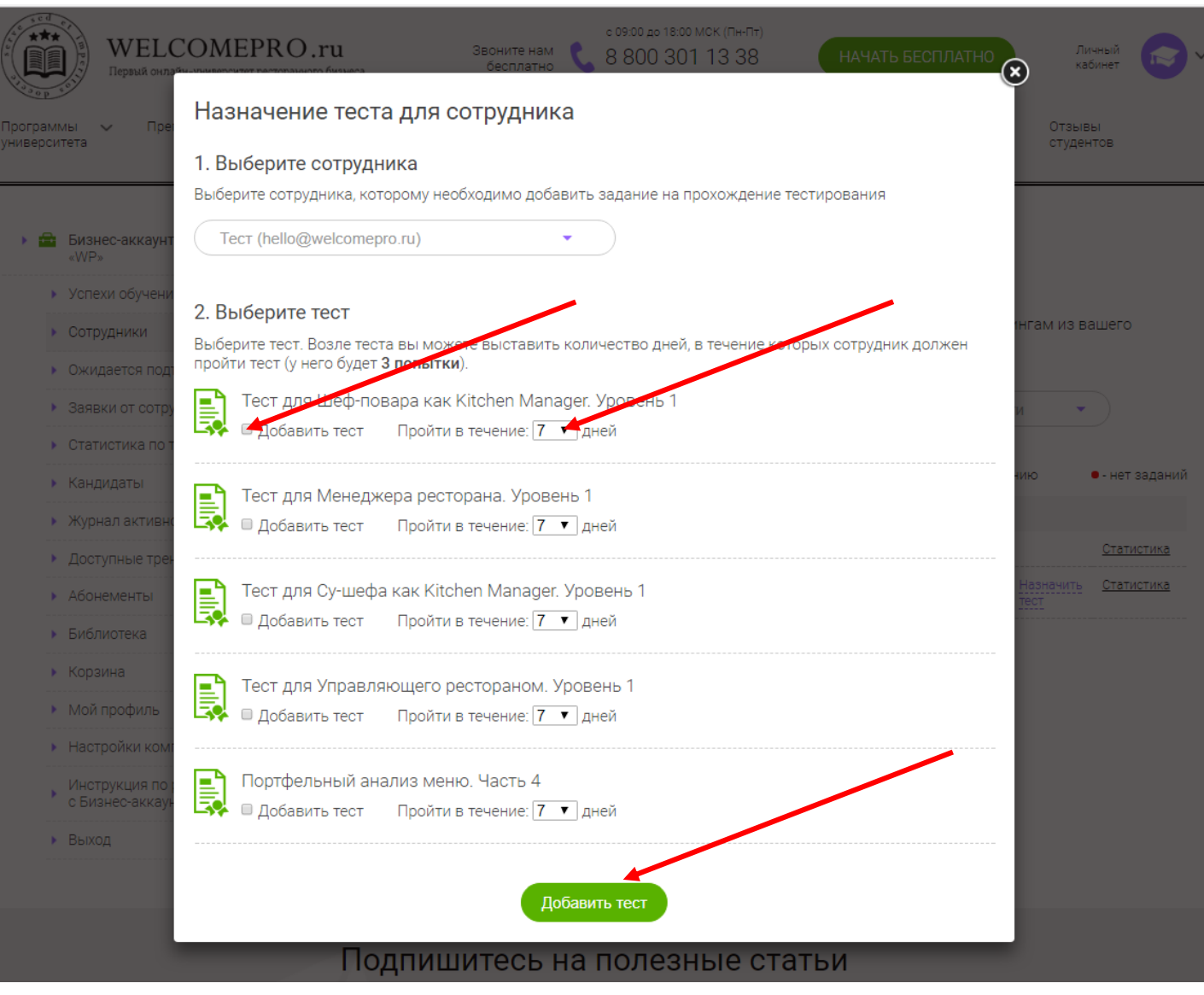

#### 4.6 Как посмотреть статистику по сотруднику?

Чтобы посмотреть полную статистику по сотруднику, нажмите на «Статистика» в разделе «Сотрудники».

| cruiticitiky 110                                                                    | согруднику.                                                                                                    |                                |
|-------------------------------------------------------------------------------------|----------------------------------------------------------------------------------------------------|--------------------------------|
| и и и и и и и и и и и и и и и и и и и                                               | с 09:00 до 18:00 МСК (Пн-Пт)<br>Звоните нам<br>бесплатно<br>48 800 301 13 38<br>+7 (812) 679 13 38                                                                       | Личный<br>кабинет              |
| Программы V Преподаватели Библиотека<br>WelcomePro                                  | Полезные статьи Процесс обучения Тесты для Бизнес-аккаунт Стоимость Отзывы о ресторанном управленцев «WP» студентов ресторанами                                          |                                |
| <ul> <li>Бизнес-аккаунт<br/>«WP»</li> </ul>                                         | Сотрудники 🛛 😣 Пригласить сотрудника                                                                                                    | Пригласить из списка           |
| <ul><li>Лицензия</li><li>Успехи обучения</li><li>Аналитика по сотрудникам</li></ul> | В этом разделе вы можете добавлять новых сотрудников и открывать им доступ к тренингам из вашег<br>назначть тесты. Новому сотруднику на почту будет выслано приглашение. | о портфеля и                   |
| <ul> <li>Сотрудники</li> <li>Такличие архими сотрудника</li> </ul>                  | Выберите ресторан: Все рестораны Выберите должность: Все Должности                                                                                                    | •                              |
| Ожидается подтверждение                                                             | Выберите группу: Все группы                                                                                                    |                                |
| <ul><li>Заявки от сотрудников</li><li>Статистика по тестам</li></ul>                | Всего сотрудников: 2 • - есть задания по обучению                                                                                                    | • - нет заданий                |
| <ul><li>Кандидаты</li><li>Журнал активности</li></ul>                               |                                                                                                    |                                |
| <ul> <li>Доступные тренинги</li> </ul>                                              | Сотрудник 🗢 🗼 Ресторан 🗢 Должность 🗢                                                                                                    |                                |
| <ul> <li>Мои вебинары</li> </ul>                                                    | Tecr test • WP 1 Управляющий Назначить Назначить тест тренняги тест                                                                                                    | <u>ачить</u> <u>Статистика</u> |
| <ul> <li>Абонементы</li> </ul>                                                      | Администратор Администратор                                                                                                    | <u>Статистика</u>              |
| <ul> <li>Библиотека</li> </ul>                                                      |                                                                                                    |                                |
| Корзина                                                                             |                                                                                                    |                                |

**&** 8 800 301 13 38

 Откроется окно с полным списком активности выбранного сотрудника. ۱ 🛍 🕨

- Эдесь доступна статистика по тестам и просмотрам. Также вы можете распечатать всю историю по сотруднику.
- Нажмите «Детальная статистика», откроются детальные результаты по вопросам теста и рекомендации для обучения.

|   | Статистика обучения сот                               | рудник           | а                |                                                                                                    | 🗐 Распечатать                                                                                                   | Личный 🔊 🗸                          |
|---|-------------------------------------------------------|------------------|------------------|----------------------------------------------------------------------------------------------------|----------------------------------------------------------------------------------------------------|-------------------------------------|
|   | Администратор eugenea.grand                           | le@amail.        | .com, 8800       | 3011338                                                                                                    | -                                                                                                    |                                     |
| P | Ресторан WP 1. Лолжность: НВ лирек                    | тор              | ,                |                                                                                                    |                                                                                                    | Отзывы<br>студентов                 |
|   | изучил всего тренингов: <b>99</b>                     | , ob             |                  |                                                                                                    |                                                                                                    |                                     |
|   | Просмотров всех тренингов: 353                        |                  |                  |                                                                                                    |                                                                                                    |                                     |
| Д | Дата последнего просмотра: <b>07.07.20</b>            | 17 04:35:31      |                  |                                                                                                    |                                                                                                    |                                     |
| F | <sup>р</sup> езультаты тестов                         |                  |                  |                                                                                                    |                                                                                                    |                                     |
|   | Тест                                                  | Всего<br>попыток | МАХ<br>результат | Попытки                                                                                                    |                                                                                                    | гам из вашего                       |
|   | Тест для Управляющего<br>рестораном. Уровень 1        | 4                | 100%             | 2017-03-05 16:12:03 - 100%<br>2017-03-04 23:47:56 - 1%<br>2017-03-02 18:29:56 - 0%<br>2017-02-26 23:09:29 - 0%                                                                                      | е Детальная<br>статистика                                                                                       |                                     |
|   | Тест для Су-шефа как Kitchen<br>Manager. Уровень 1    | 4                | 98%              | 2017-02-17 12:35:29 - 0%<br>2016-12-16 13:42:30 - 0%<br>2016-12-16 13:40:12 - 0%<br>2016-12-16 13:16:35 - 98%                                                                                       | Детальная<br>статистика                                                                                         | ю •- нет заданий <u>Статистика</u>  |
|   | Тест для Менеджера ресторана.<br>Уровень 1            | 7                | 100%             | 2017-01-18 11:59:11 - 0%<br>2016-11-17 19:11:46 - 2%<br>2016-11-17 19:02:10 - 0%<br>2016-11-17 17:44:42 - 1001<br>2016-11-17 15:45:04 - 92%<br>2016-11-17 09:18:29 - 0%<br>2016-11-12 00:14:35 - 8% | етальная<br>статистика                                                                                          | назначить <u>Статистика</u><br>теот |
|   | Тест для Шеф-повара как Kitchen<br>Manager. Уровень 1 | 4                | 100%             | 2016-11-26 00:16:46 - 0%<br>2016-11-25 21:37:53 - 100%<br>2016-11-17 09:19:58 - 0%<br>2016-11-11 13:55:55 - 1%                                                                                      | а Детальная<br>статистика                                                                                       |                                     |
|   | Тест для менеджера                                    | 1                | 2%               | 2016-11-11 21:21:38 - 2%                                                                                                    | Детальная<br>статистика                                                                                         |                                     |
| Г | Тросмотры тренингов                                   |                  |                  |                                                                                                    |                                                                                                    |                                     |
|   | Тренинг                                               |                  | Bcero            | просмотров                                                                                                    | Просмотры                                                                                                    |                                     |
|   | ЕГАИС 2.0 в ресторанах                                |                  | 6                |                                                                                                    | 07.07.2017 04:35:31<br>30.06.2017 11:46:25<br>30.06.2017 11:45:19<br>30.06.2017 11:42:59<br>30.06.2017 11:42:59 |                                     |

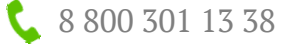

#### 5. Раздел «Текущие задания сотрудникам»

 $\succ$  B «Текущие разделе задания сотрудникам» видеть МОЖНО срок окончания на выполнения задания сотрудником, изменять дату ИЛИ удалять задание если необходимо.

| и WELCOMEPRO.ru<br>Первый онлайн-университет ресторанного бизн | eca 3                                       | с 09:<br>Звоните нам<br>бесплатно<br>+7 (  | 00 ¤0 18:00 MCK (∏#<br>300 301 13 \$<br>[812) 679 13 38 | на<br>117)<br>138 на   | ЧАТЪ БЕСПЛА | тно                         | Личный<br>кабинет |    | )~    |       |       |      |
|----------------------------------------------------------------|---------------------------------------------|--------------------------------------------|---------------------------------------------------------|------------------------|-------------|-----------------------------|-------------------|----|-------|-------|-------|------|
| ірограммы V Преподаватели Библиотека<br>/elcomePro             | Полезные статьи<br>о ресторанном<br>бизнесе | Процесс обучения                           | Тесты для<br>управленцев<br>ресторанами                 | Бизнес-аккаунт<br>«WР» | Стоимость   | Отзывы<br>студентов         |                   |    |       |       |       |      |
| ▶ 🗗 Бизнес-аккаунт<br>«₩Р»                                     | Текущи                                      | е задания (                                | сотрудн                                                 | икам                   |             |                             |                   |    |       |       |       |      |
| <ul> <li>Лицензия</li> </ul>                                   | Computer                                    | 20 00000                                   |                                                         |                        |             |                             |                   |    |       |       |       |      |
| • Успехи обучения                                              | согрудник                                   | Задание                                    |                                                         |                        |             |                             |                   |    |       |       |       |      |
| <ul> <li>Аналитика по сотрудникам</li> </ul>                   | Tecт test<br>Управляющий                    | Предоставить доступ о<br>«Аттестация персо | отруднику к вебинар<br>онала на регуляри                | у<br>юй основе»        |             | Заканчивается<br>30.12.2017 | Продли            | ть | ×     |       |       |      |
| • Сотрулники                                                   |                                             | -                                          |                                                         |                        |             |                             |                   |    | Декаб | 5рь 2 | :017  | ►    |
|                                                                |                                             |                                            |                                                         |                        |             |                             | пн                | BT | ср    | чт    | пт сб | ) BC |
| • Текущие задания сотрудникам                                  |                                             |                                            |                                                         |                        |             |                             | 4                 |    |       |       |       |      |
| • Ожидается подтверждение                                      |                                             |                                            |                                                         |                        |             |                             | 11                |    |       |       |       |      |
| Заявки от сотрудников                                          |                                             |                                            |                                                         |                        |             |                             | 18                |    |       |       |       |      |
|                                                                |                                             |                                            |                                                         |                        |             |                             | 25                |    |       |       | 29 3  | 0 31 |
| • Статистика по тестам                                         |                                             |                                            |                                                         |                        |             |                             |                   |    |       |       |       |      |
| <ul> <li>Кандидаты</li> </ul>                                  |                                             |                                            |                                                         |                        |             |                             |                   |    |       |       |       |      |
| <ul> <li>Журнал активности</li> </ul>                          |                                             |                                            |                                                         |                        |             |                             |                   |    |       |       |       |      |
| <ul> <li>Доступные тренинги</li> </ul>                         |                                             |                                            |                                                         |                        |             |                             |                   |    |       |       |       |      |
| <ul> <li>Мон вебинары</li> </ul>                               |                                             |                                            |                                                         |                        |             |                             |                   |    |       |       |       |      |
| • Абонементы                                                   |                                             |                                            |                                                         |                        |             |                             |                   |    |       |       |       |      |
|                                                                |                                             |                                            |                                                         |                        |             |                             |                   |    |       |       |       |      |
|                                                                |                                             |                                            |                                                         |                        |             |                             |                   |    |       |       |       |      |

## 6. Раздел «Успехи обучения»

В разделе отображается общая статистика по обучению сотрудников вашей компании. Задайте нужный период и если необходимо сделайте фильтр по ресторанам.

- График Знание вашей В компании средний показывает результат тестирований ПО всем сотрудникам Вы компании. можете В динамике общая увидеть, как изменилась компетенция компании после начала обучения.
- Рейтинг сотрудников показывает результаты по тестированию и по колву просмотренных тренингов.
- Также смотрите Самые изучаемые темы вашими сотрудниками.

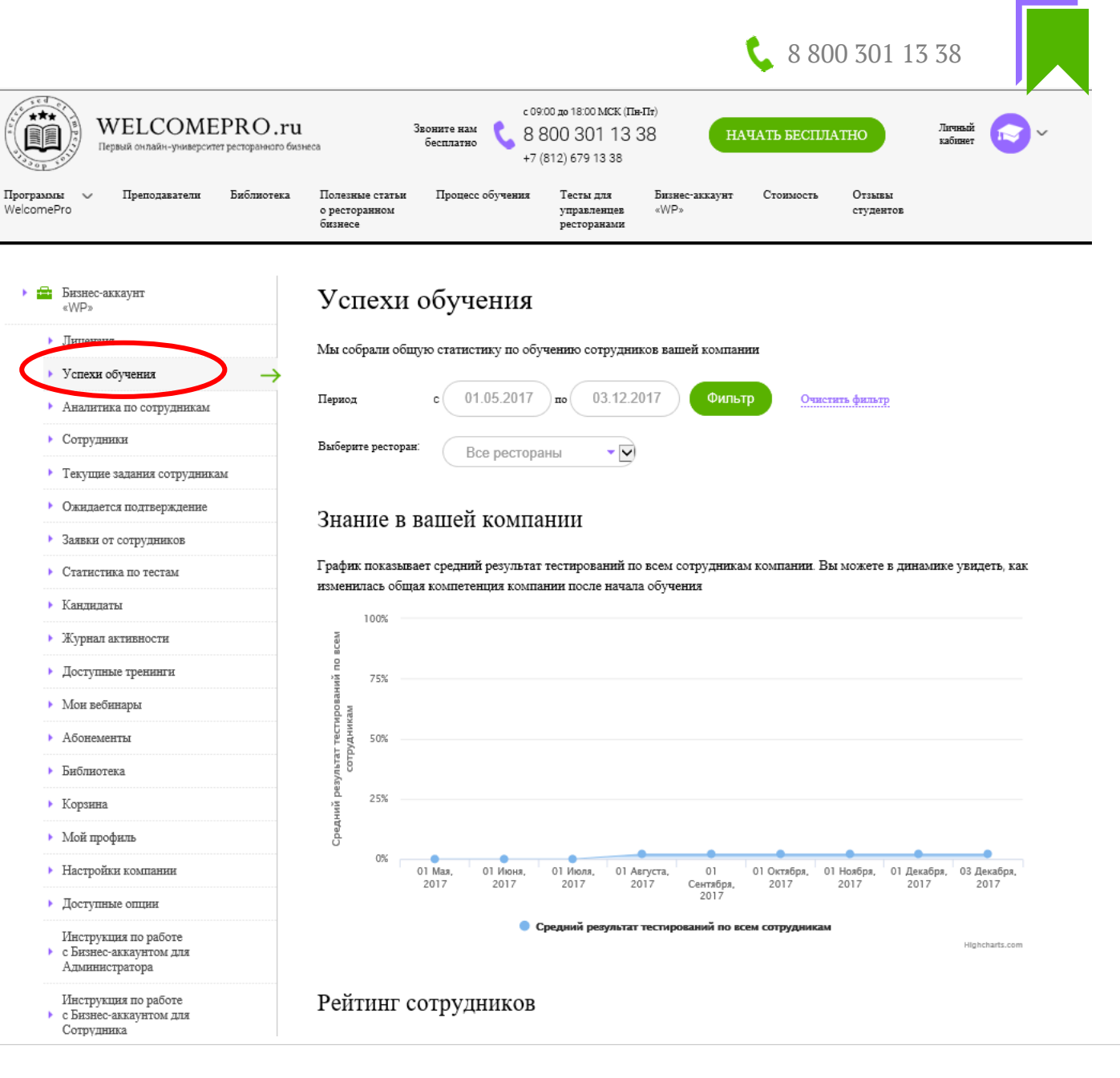

### 7. Раздел «Аналитика по сотрудникам»

- В разделе отображается общая статистика по обучению сотрудников вашей компании. Задайте нужный период и если необходимо сделайте фильтр по ресторанам.
- ➤ Все отчеты можно выгрузить в Excel.
- Эдесь можно получить 4 отчета:
- «Кто ничего не делал» те, кто не проявил никакой активности (не смотрел лекции, не проходил тесты).
- 2. «Невыполнившие задачи» те, кто не выполнил задание по просмотру или тесту, просрочка.
- 3. «Просмотр лекций» процент сотрудников, которые смотрели лекции от общего числа сотрудников.
- 4. «Результаты тестов» выгрузка результатов с указанием Фамилии Имени сотрудника, должности и ресторана.

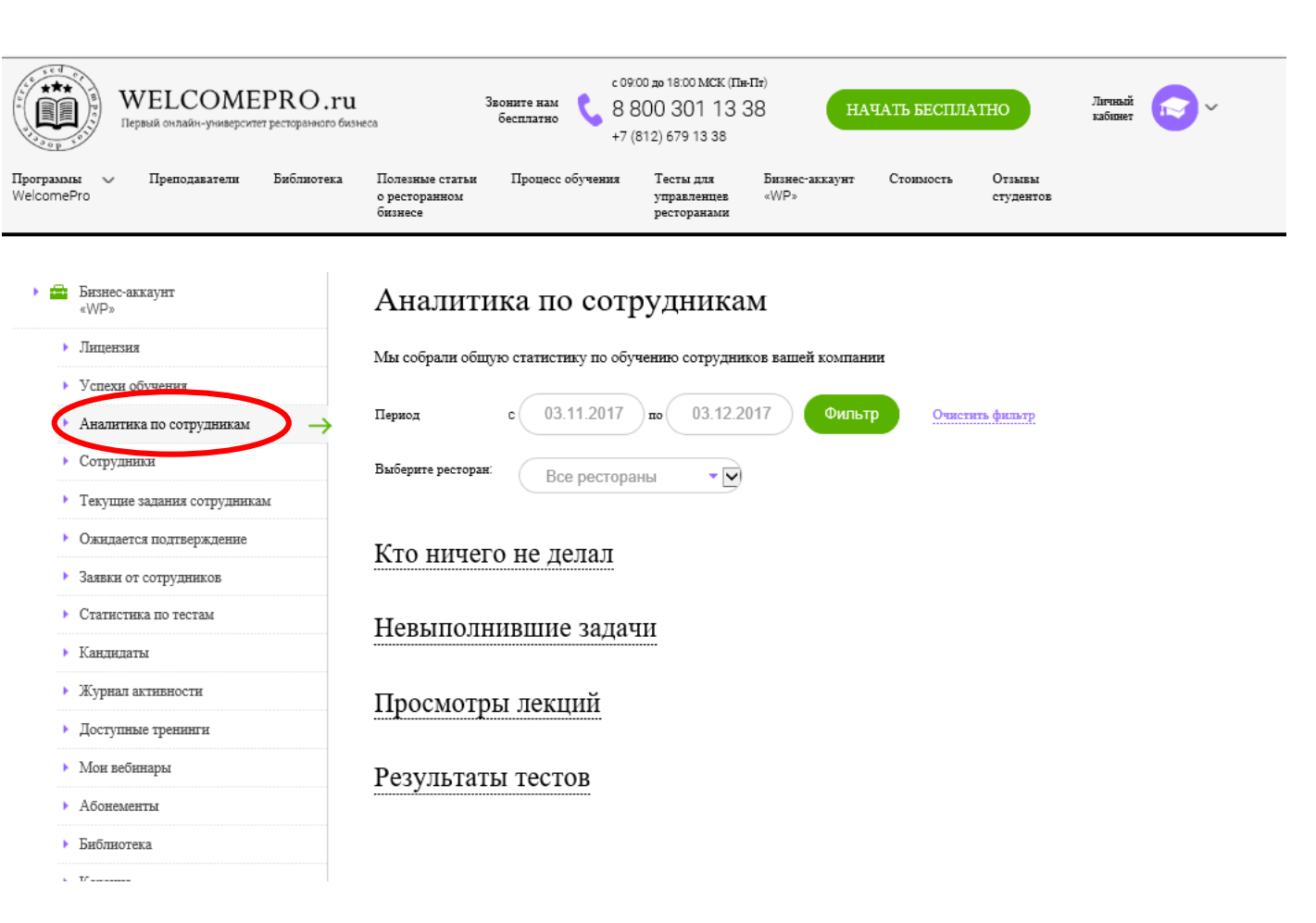

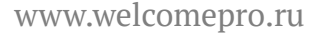

**C** 8 800 301 13 38

#### 8. Раздел «Заявки от сотрудников»

- ≽ Ваши сотрудники имеют возможность отправлять вам запросы на просмотр тренингов, которые ИМ Bce интересны. заявки отображаются разделе В «Заявки от сотрудников».
- Вы можете либо Отказать в просмотре тренинга, либо назначить просмотр запрошенные тренинг сотруднику.
- Если запрошенного тренинга нет в вашем портфеле, вам будет предложено добавить тренинга в корзину.

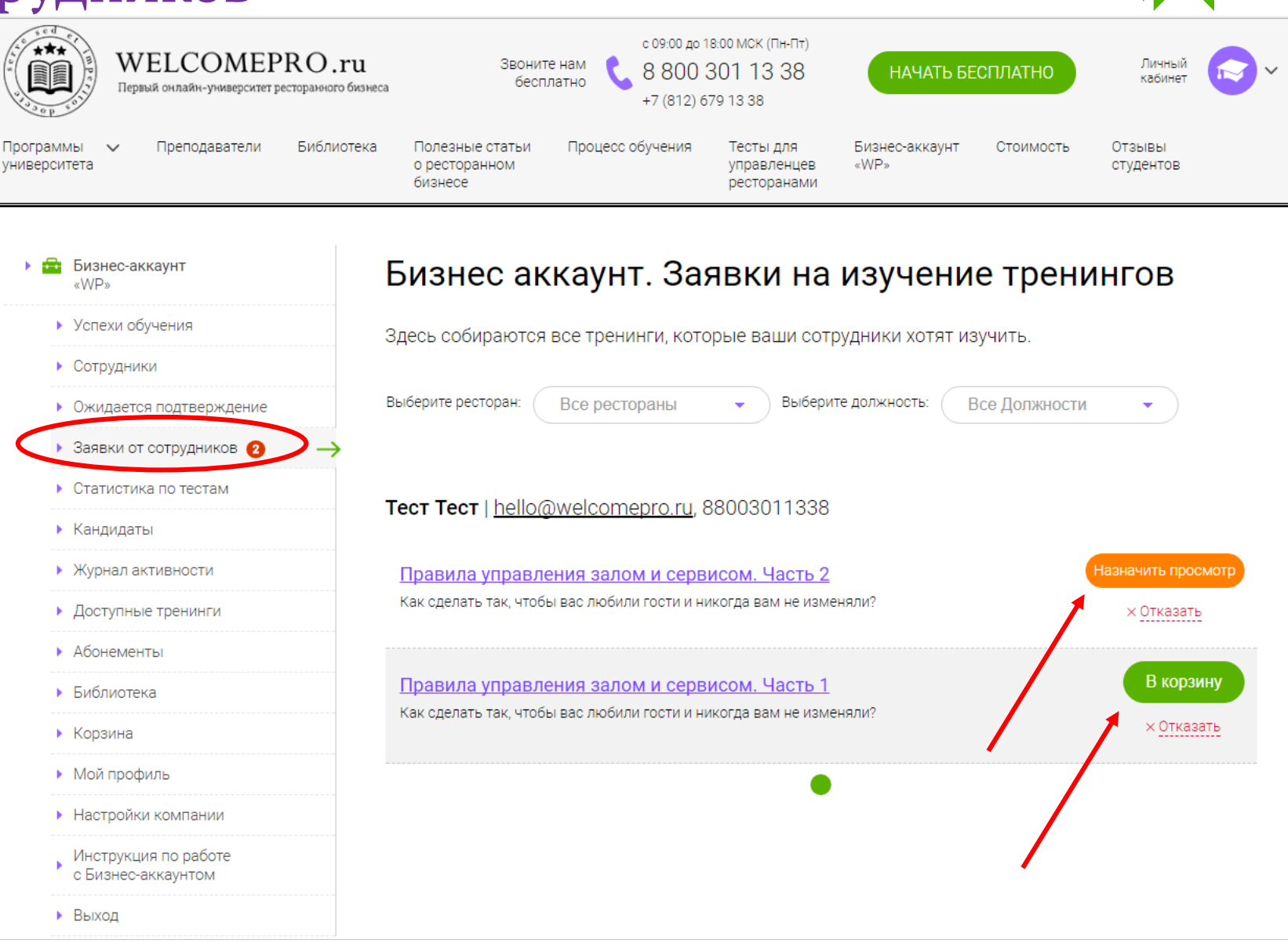

8 800 301 13 38

#### 9. Раздел «Статистика по тестам»

- Следите за результатами тестирования ваших сотрудников. Выберете нужный тест и отобразятся результаты всех сотрудников, которые проходили этот тест.
- Также в этом разделе вы можете назначить тест сотруднику.

| WELCOMEPRO.ru<br>Первый онлайн-университет ресторанного биз               | L Звоните кам бесплатно Кабинет (112) 679 13 38 Собрание и собрание и собран |
|---------------------------------------------------------------------------|----------------------------------------------------------------------------------------------------|
| Ірограммы V Преподаватели Библиотека<br>VelcomePro                        | Полезные статьи Процесс обучения Тесты для Бизнес-аккаунт Стоимость Отзывы<br>о ресторанном управленцев «WP» студентов<br>бизнесе ресторанами                                                                                                    |
| <ul> <li>Бизнес-аккаунт<br/>«WP»</li> </ul>                               | Статистика по тестам                                                                                                    |
| <ul> <li>Лицензия</li> <li>Успехи обучения</li> </ul>                     | В этом разделе отображаются результаты тестирования ваших сотрудников. Выберите нужный тест из списка, и мы<br>покажем результаты студентов.                                                                                                    |
| <ul> <li>Аналитика по сотрудникам</li> </ul>                              | Назначить тест                                                                                                    |
| <ul> <li>Сотрудники</li> <li>Текущие задания сотрудникам</li> </ul>       | Выберите тест                                                                                                    |
| <ul> <li>Ожидается подтверждение</li> <li>Заявки от сопучников</li> </ul> | - Выберите тест<br>Тест для Шеф-повара как Kitchen Manager. Уровень 1<br>Тест для менеджера<br>Тест для менеджера                                                                                                    |
| Статистика по тестам →                                                    | Тест для Су-шефа как Kitchen Manager. Уровень 1<br>Тест для Су-шефа как Kitchen Manager. Уровень 1<br>Тест для Управляющего рестораном. Уровень 1                                                                                                    |
| <ul> <li>Кандидаты</li> <li>Журнал активности</li> </ul>                  |                                                                                                    |
| <ul> <li>Доступные тренинги</li> <li>Мон вебинары</li> </ul>              |                                                                                                    |
| <ul> <li>Абонементы</li> </ul>                                            |                                                                                                    |

**&** 8 800 301 13 38

#### 10. Раздел «Кандидаты»

▶ Этот раздел создан для того, чтобы вы могли протестировать кандидата на вакансию. Назначить тест И получить результаты просто. очень Добавьте кандидата, указав его почту и выбрав нужный тест. Он получит уведомление и ссылку для прохождения теста.

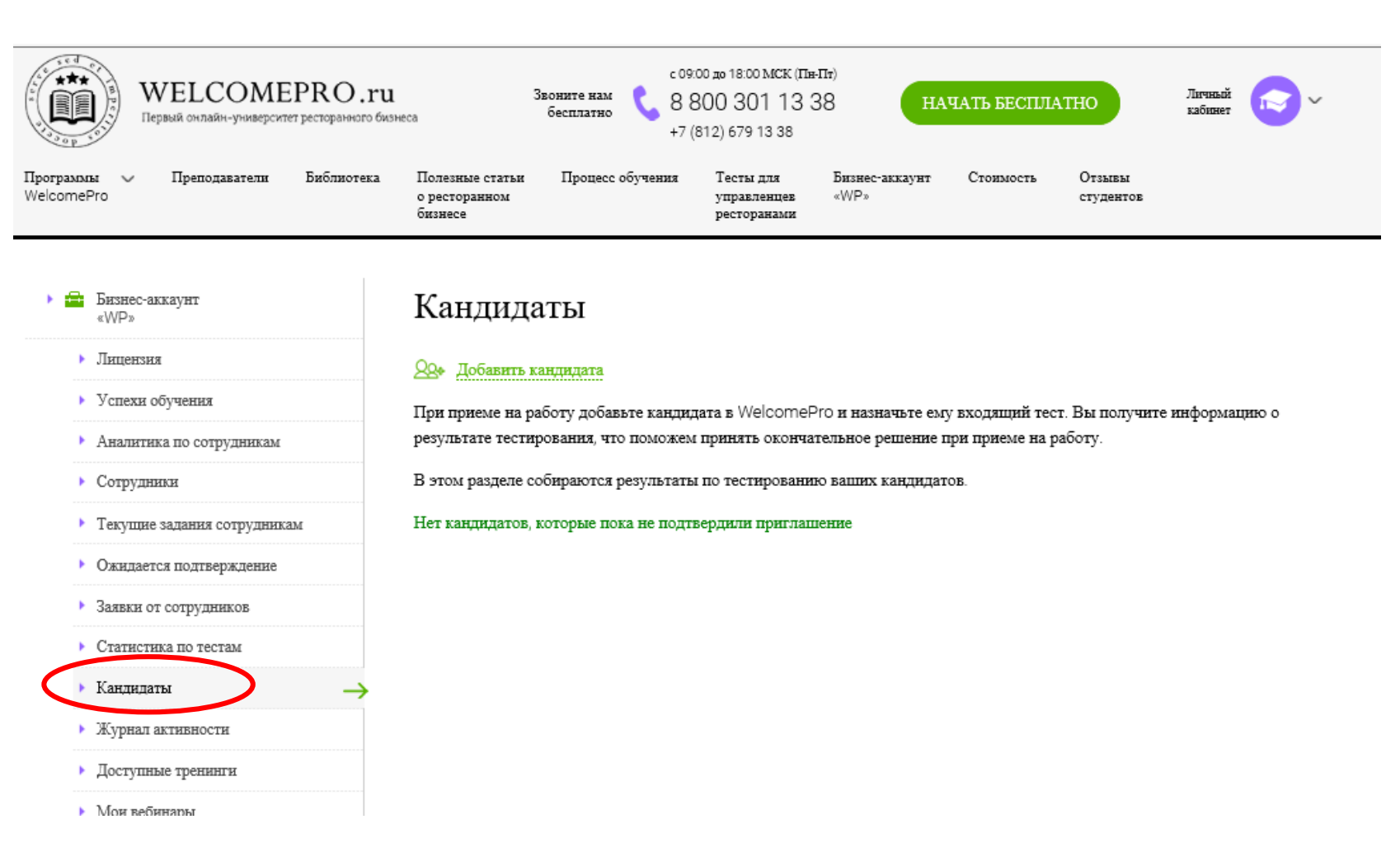

8 800 301 13 38

**&** 8 800 301 13 38

#### 11. Раздел «Журнал активности»

В разделе отображаются все данные по активности сотрудников. Смотрите всю историю обучения в одном месте. Есть возможность поставить нужный фильтр.

| WELCOMEPRO.ru<br>Первый онлайн-университет ресторанного бизнеса                    | с 09<br>Звоните нам<br>бесплатно<br>47 | :00 до 18:00 MCK (Пи-Пт<br>800 301 13 38<br>(812) 679 13 38 | начать б                     | есплатно                 | Личный те |
|------------------------------------------------------------------------------------|----------------------------------------|-------------------------------------------------------------|------------------------------|--------------------------|-----------|
| Программы V Преподаватели Библиотека Полезные ста<br>WelcomePro бизнесе<br>бизнесе | тьи Процесс обучения<br>г              | Тесты для<br>управленцев<br>ресторанами                     | Бизнес-аккаунт Стоим<br>«WP» | ость Отзывы<br>студентов |           |

| • | Бизнес-аккау<br>«WP»             | HT                                                                                                    | Активность сотрудников / журнал событий                                                                                                    |  |  |  |  |  |
|---|----------------------------------|----------------------------------------------------------------------------------------------------|----------------------------------------------------------------------------------------------------|--|--|--|--|--|
|   | <ul> <li>Лицензия</li> </ul>     | :                                                                                                    | Здесь собираются все данные по активности сотрудников: когда приняли приглашение, смотрели тренинг или сдавали                                                                                                    |  |  |  |  |  |
|   | <ul> <li>Успехи обуч</li> </ul>  | ения                                                                                                    | IECTEI.                                                                                                    |  |  |  |  |  |
|   | <ul> <li>Аналитика п</li> </ul>  | о сотрудникам                                                                                                    |                                                                                                    |  |  |  |  |  |
|   | <ul> <li>Сотрудники</li> </ul>   |                                                                                                    |                                                                                                    |  |  |  |  |  |
|   | <ul> <li>Текущие зад</li> </ul>  | ания сотрудникам                                                                                                    | Период с по 03.12.2017                                                                                                    |  |  |  |  |  |
|   | <ul> <li>Ожидается п</li> </ul>  | одтверждение                                                                                                    | Сотрудник Впишите имя сотрудника                                                                                                    |  |  |  |  |  |
|   | • Заявки от со                   | грудников                                                                                                    |                                                                                                    |  |  |  |  |  |
|   | <ul> <li>Статистика і</li> </ul> | ю тестам                                                                                                    | — все действия — 👻                                                                                                    |  |  |  |  |  |
|   | кандидаты                        |                                                                                                    | Фильтр Очистить фильтр                                                                                                    |  |  |  |  |  |
| - | <ul> <li>Журнал акти</li> </ul>  | вности —                                                                                                    |                                                                                                    |  |  |  |  |  |
|   | <ul> <li>Доступные т</li> </ul>  | ренинги                                                                                                    | ••••••••••••••••                                                                                                    |  |  |  |  |  |
|   | <ul> <li>Мон вебинар</li> </ul>  | ы                                                                                                    |                                                                                                    |  |  |  |  |  |
|   | <ul> <li>Абонементы</li> </ul>   |                                                                                                    | Последние действия                                                                                                    |  |  |  |  |  |
|   | <ul> <li>Библиотека</li> </ul>   |                                                                                                    | 03.12.2017 22:53:27 Тест «Тест для Шеф-повара как Kitchen Manager. Уровень 1» назначен сотруднику . Время на прохождение теста: 7                                                                                                    |  |  |  |  |  |
|   | <ul> <li>Корзина</li> </ul>      | 03.12.2017 22:53:27 Приглашение сотрудника <u>test@mail.ru</u>                                                                                         |                                                                                                    |  |  |  |  |  |
|   | <ul> <li>Мой профил</li> </ul>   | ь                                                                                                    | <ul> <li>30.11.2017 00:39:46 Доступ к вебинару «Аттестация персонала на регулярной основе» предоставлен сотруднику <u>test Tecr</u> на 30 дней</li> <li>30.11.2017 00:11:48 Доступ к вебинару «Эффективный менеджер ресторана» предоставлен сотруднику <u>test Tecr</u> на 7 дней</li> <li>07.11.2017 12:00:04 Закончилось время на прохождение теста «Тест для Шеф-повара как Kitchen Manager. Уровень 1». <u>viola</u> не попытался пройти его ни разу.</li> <li>31.10.2017 23:19:11 Сотрудник Тест test подтвердил приглашение в бизнес акказит</li> </ul> |  |  |  |  |  |
|   | <ul> <li>Настройки к</li> </ul>  | омпании                                                                                                    |                                                                                                    |  |  |  |  |  |
|   | <ul> <li>Доступные с</li> </ul>  | щии                                                                                                    |                                                                                                    |  |  |  |  |  |
|   | Инструкция                       | по работе<br>аунтом для                                                                                                    |                                                                                                    |  |  |  |  |  |
|   | Администратора                   | 31.10.2017 23:16:29 Тест «Тест для Шеф-повара как Kitchen Manager. Уровень 1» назначен сотруднику <u>vlola</u> . Время на прохождение<br>теста: 7 дней |                                                                                                    |  |  |  |  |  |
|   | T.A                              | TO 105070                                                                                                    | 51 10 0017 004 000 T                                                                                                    |  |  |  |  |  |

![](_page_30_Picture_0.jpeg)

![](_page_30_Picture_1.jpeg)

![](_page_30_Picture_2.jpeg)

## WELCOMEPRO.ru

Первый онлайн-университет ресторанного бизнеса

# Спасибо, что вы с нами! 🙂

Куратор корпоративного обучения: Евгения Шестакова

■ admin@welcomepro.ru

www.welcomepro.ru